# **Comment** télécharger vos manuels?

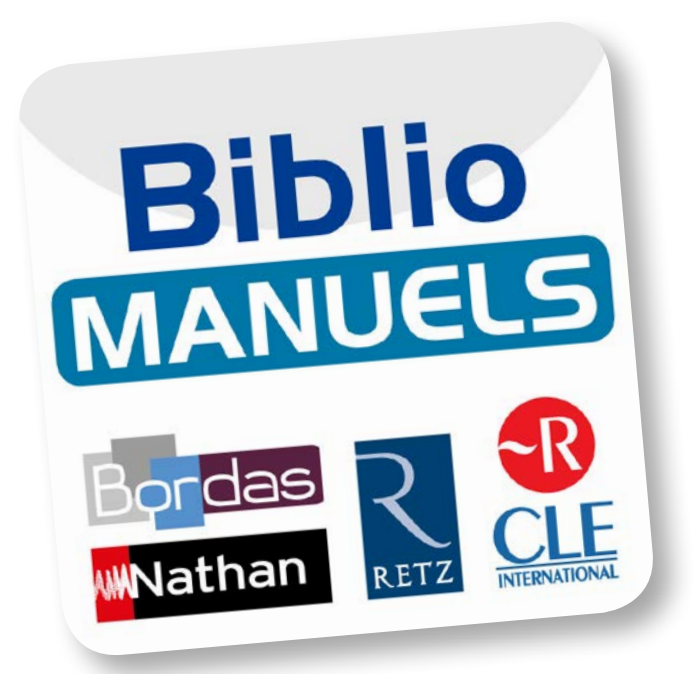

## GUIDE SPÉCIAL ENSEIGNANT

Comment accéder à mes manuels dans ma bibliothèque à l'aide de mon identifiant ?

> Comment télécharger mes manuels sur mon ordinateur et ma clé USB ?

Combien de fois puis-je télécharger un manuel ?

Quelles sont les configurations minimales requises pour que Biblio Manuels fonctionne sur mes appareils ?

> A qui puis-je m'adresser si j'ai des questions supplémentaires ?

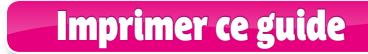

### Comment accéder à mes manuels dans ma bibliothèque à l'aide de mon identifiant ?

 Lors de votre commande, un email de confirmation vous a été envoyé, contenant votre identifiant et votre mot de passe Biblio Manuels.

**Attention** Cet identifiant et ce mot de passe sont différents de ceux utilisés sur les sites des éditeurs (Nathan, Bordas, Le Robert ou Retz).

• Connectez-vous dans la bibliothèque avec vos identifiants Biblio Manuels. Il suffit pour cela de cliquer sur le bouton bleu en bas de la bibliothèque «Connectez-vous». Une pop-up s'ouvre vous permettant de saisir vos codes.

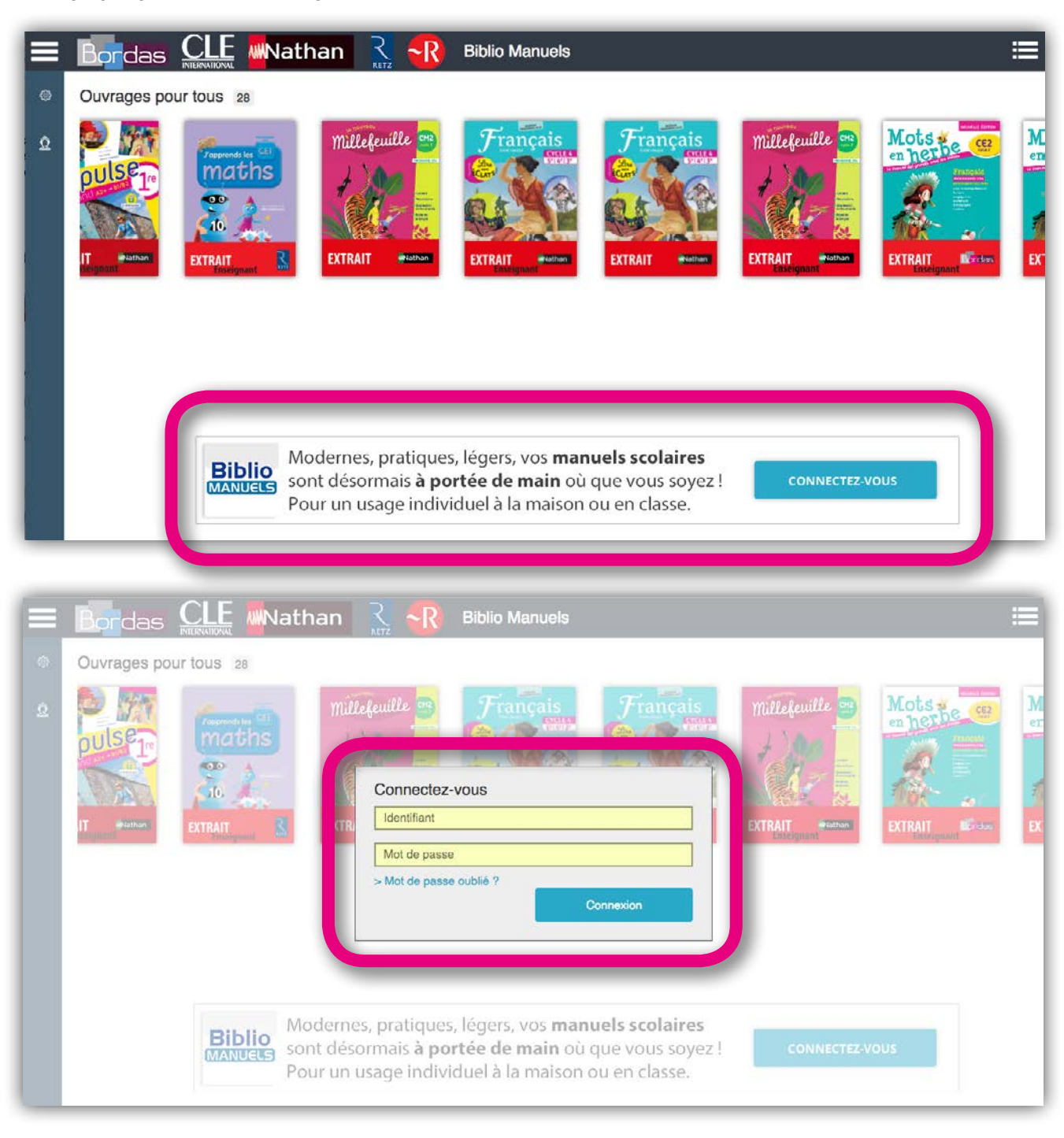

• Vous devez utiliser un ordinateur PC, avec Windows 7 ou une version ultérieure. Assurez-vous de bénéficier d'une connexion Internet.

ÉTAPE 1/ Installez Biblio Manuels sur l'ordinateur

Attention par défaut après votre commande vous serez dirigé vers la version en ligne de Biblio Manuels. Sur cette version en ligne vous pouvez consulter et annoter les manuels mais pas les télécharger. Pour les télécharger il vous faut installer l'application Biblio Manuels sur votre ordinateur, comme nous allons vous l'expliquer ci-dessous.

• Pour installer l'application Biblio Manuels sur votre ordinateur, il suffit de cliquer sur le bouton bleu en haut à droite « Installer la bibliothèque sur mon ordinateur »

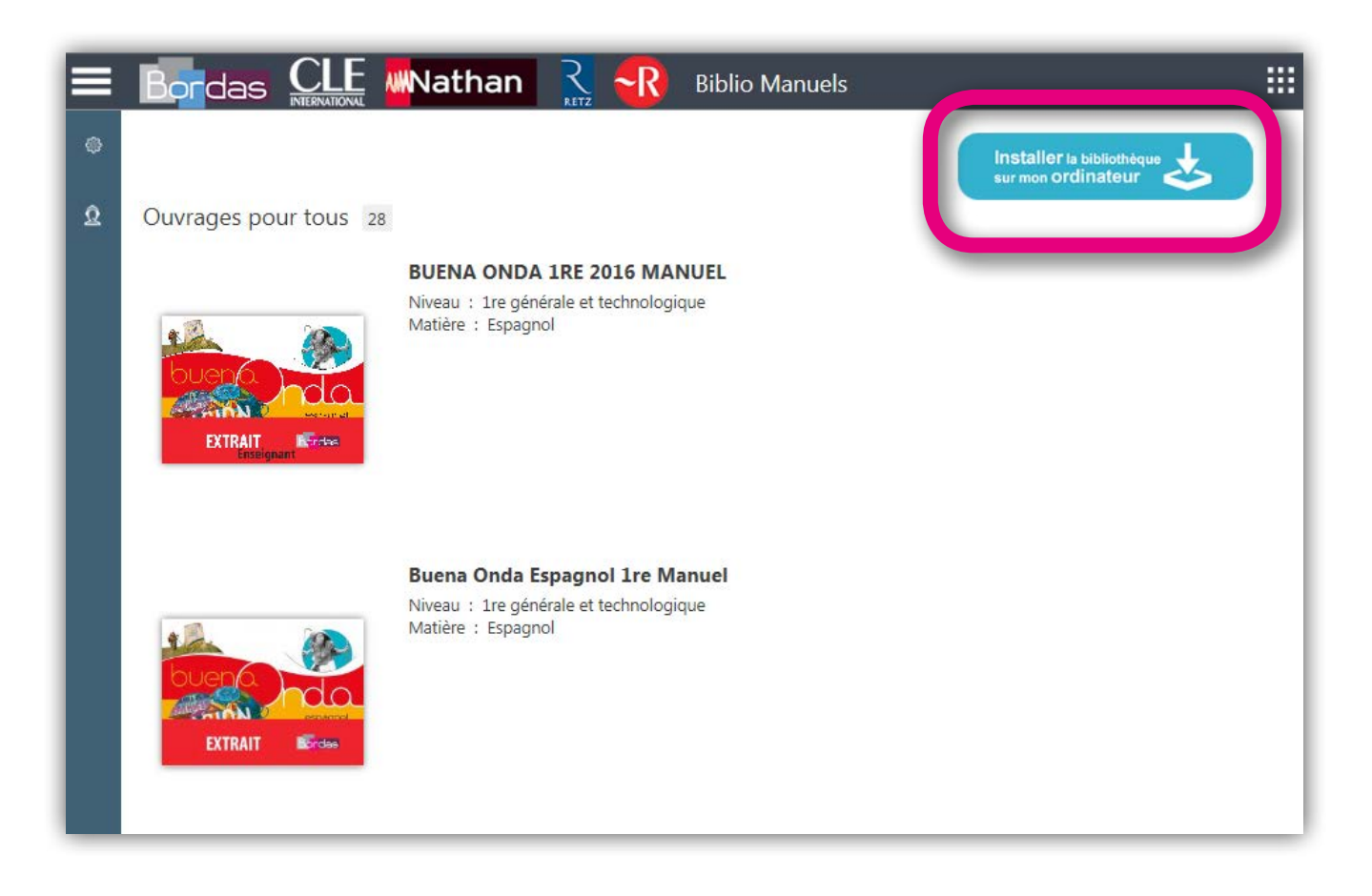

• Lorsque vous cliquez sur ce bouton, un fichier «.exe » se télécharge automatiquement. Si vous ne le voyez pas, il peut apparaître à différents endroits en fonction de votre navigateur : sous Chrome, il apparaîtra en bas de la fenêtre, dans la barre de téléchargement. Il est aussi possible de le retrouver en vous rendant dans le dossier « Téléchargements » de votre ordinateur. Vous pouvez retrouver ce dossier en utilisant l'explorateur de votre ordinateur.

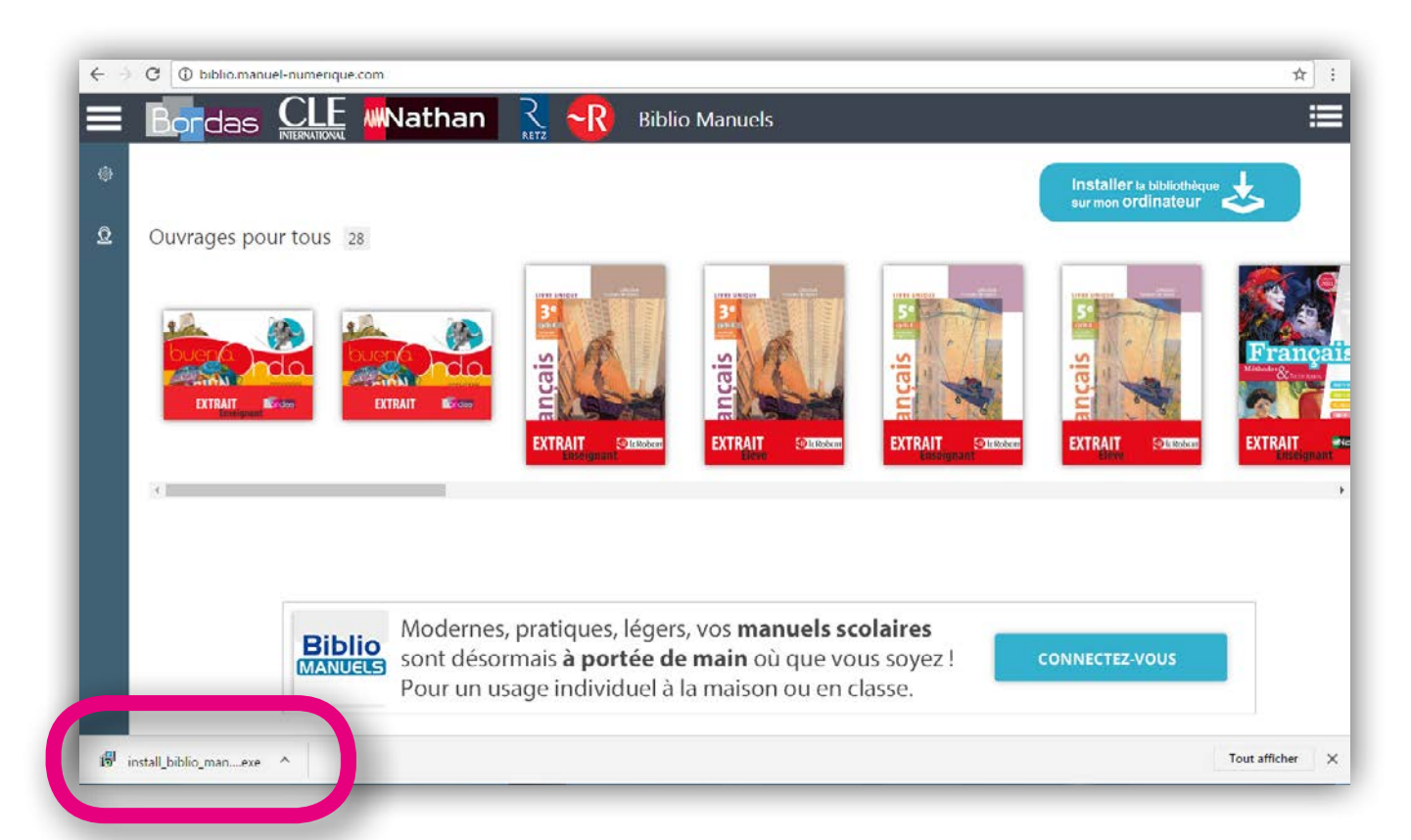

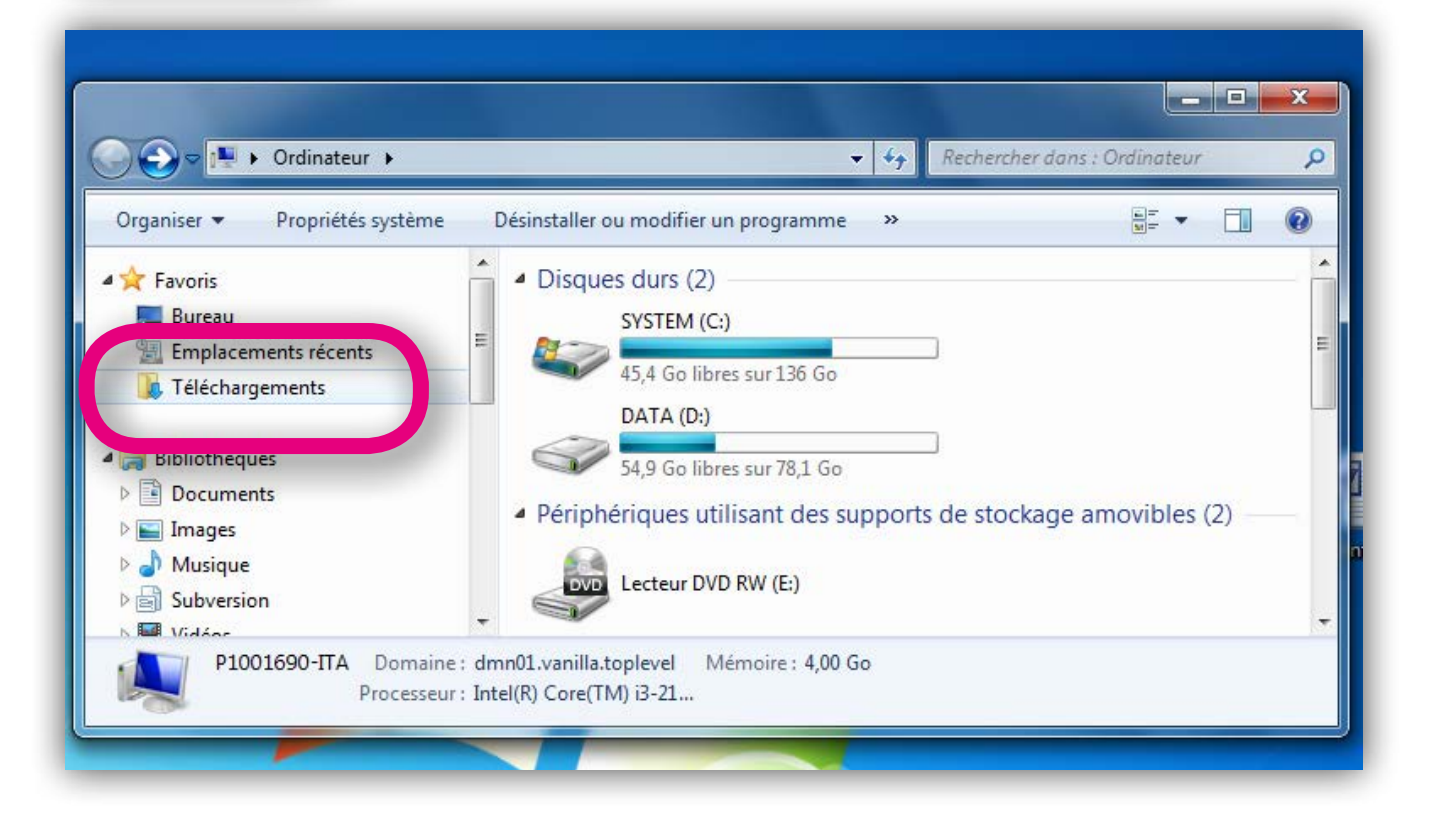

#### ÉTAPE 2/ Ouvrez Biblio Manuels sur l'ordinateur et connectez-vous

• Un raccourci s'est créé sur votre bureau d'ordinateur, cliquez dessus pour ouvrir l'application. Connectez-vous dans la bibliothèque avec votre identifiant et mot de passe Biblio Manuels. Il suffit pour cela de cliquer sur le bouton bleu en bas de la bibliothèque « Connectez-vous ». Une pop-up s'ouvre vous permettant de saisir vos codes.

Attention cet identifiant et ce mot de passe sont différents de ceux utilisés sur les sites des éditeurs (Nathan, Bordas, Le Robert ou Retz). Vous devez utiliser les identifiants Biblio Manuels qui vous ont été envoyés par mail dans votre mail de confirmation de commande.

• Une fois connecté, patientez un court instant, les ouvrages que vous avez commandés vont apparaître dans la rubrique « Mes ouvrages ».

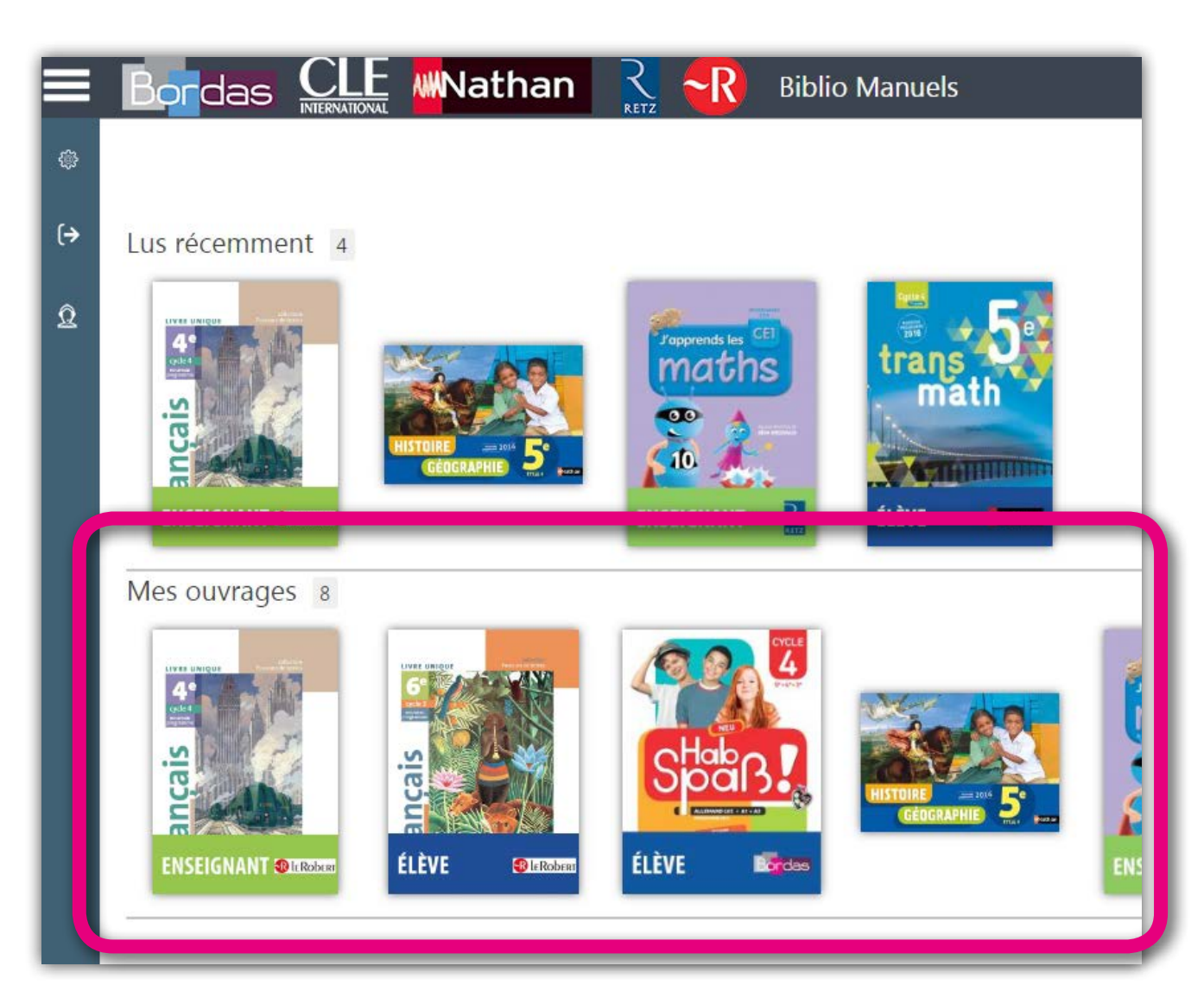

#### ÉTAPE 3/ Téléchargez les manuels sur ordinateur puis sur la clé USB

• Téléchargez sur l'ordinateur

En cliquant sur le petit bouton 💼 en bas de la couverture de chaque ouvrage, le téléchargement sur votre ordinateur se lance. Lorsque la barre de chargement sous la couverture est entièrement colorée en bleu, le téléchargement est terminé.

• Puis copiez sur une clé USB

- Insérez une clé USB sur le port USB de votre ordinateur,
- Une fois l'ouvrage téléchargé sur votre ordinateur PC, cliquez de nouveau sur le

petit bouton 단 sous la couverture et sélectionnez « Copier sur la clé USB »

Attention la copie sur clé USB est une fonctionnalité réservée exclusivement aux manuels numériques enseignant.

|    | Bordas C        |            | athan                                                                                                    |       | Biblio Manuels |
|----|-----------------|------------|----------------------------------------------------------------------------------------------------|-------|----------------|
| ٩  | Lus récemment 1 |            |                                                                                                    |       |                |
| (→ |                 |            |                                                                                                    |       |                |
| Q  | ançais          |            |                                                                                                    | _     |                |
|    |                 | ⊚ Lire     |                                                                                                    |       |                |
|    | Ŷ 🕇             | Copier su  | r la clé USB                                                                                                    |       |                |
|    | Mes ouvrages 8  | -® anbhume |                                                                                                    |       |                |
|    |                 | ÉLÈVE      | Particular Sector Control Control Cont | ÉLÈVE |                |
|    | Ŷ <b></b> ŧ     | Ф —        | - 🕀                                                                                                    | ф     | • <b>+</b>     |

Pour chaque manuel numérique vous disposez du droit de téléchargement sur :

#### • 3 ordinateurs PC

#### • 3 tablettes/smartphones

(Vous disposez en revanche d'un accès en ligne sans restriction.)

Ainsi, pour rendre à nouveau disponible un ouvrage qui apparaît avec le bandeau «limite de téléchargement atteinte », il vous suffit de le supprimer de l'un des supports de consultation que vous n'utilisez pas. Pour cela :

Sur PC, tablette et smartphone : dans votre bibliothèque, cliquez sur le bouton situé sous la couverture de votre manuel, puis cliquez sur «supprimer» dans la pop-up qui apparaît. Instantanément cette suppression libère un droit d'installation sur le support souhaité.

Pour les manuels enseignant, vous disposez également du droit de télécharger votre manuel sur :

• 3 clés USB personnelles.

De la même façon, pour récupérer un droit de téléchargement sur clé USB personnelle, il vous faut supprimer le manuel de l'une des clés sur laquelle il est copié.

Pour ce faire :

1 - rendez vous sur l'application Biblio Manuels de l'ordinateur à partir duquel vous avez copié votre manuel sur clé

2 - insérez votre clé

3 - sur la bibliothèque de votre ordinateur, cliquez sur le petit bouton situé sous la couverture du manuel à supprimer, puis cliquez sur «Supprimer de la clé»

## Quelles sont les configurations minimales requises pour que Biblio Manuels fonctionne sur mes appareils ?

#### • VERSION EN LIGNE DE L'APPLICATION (WEB)

Tous OS, avec les navigateurs\* :

- Chrome 40 ou ultérieur
- Firefox 40 ou ultérieur
- Safari 8 ou ultérieur

#### - IE 10 ou ultérieur

\* Pour des raisons de sécurité (navigateurs qui ne sont plus supportés et failles de sécurité non corrigées) et afin de pouvoir afficher tous les sites internet récents de manière optimale, il est conseillé de maintenir à jour son navigateur internet.

Sous **Internet Explorer (Microsoft Edge)**, il vous faut passer par le service Windows Update se trouvant dans le Panneau de Configuration de Windows.

Sous **Firefox**, cliquez sur l'icône représentant un point d'interrogation, puis sur « A propos de Firefox ». Sous le nom et le numéro de version du navigateur, un curseur de chargement doit tourner pour vérifier si une nouvelle version existe. Si une nouvelle version est disponible, cliquez sur le bouton « Appliquer la mise à jour ».

Sous **Google Chrome**, cliquez sur l'icône représentée par 3 lignes à l'horizontale (située à droite de la barre d'adresse) puis sur « A propos de Google Chrome ». En bas de la fenêtre, un curseur de chargement doit tourner pour vérifier si une nouvelle version existe. Si une nouvelle version est disponible, cliquez sur « Redémarrer » pour terminer la mise à jour.

Sous **Safari**, il vous faut passer par le site d'Apple pour faire la mise à jour.

#### **•** TABLETTE ANDROID

- Android<sup>™</sup> 4.4 et ultérieur
- 512MB de RAM

#### • TABLETTE IOS

- iPad 2, iPad mini 2, iPad air et ultérieur
- iOS 8.0 ou 9.0 et ultérieur

#### • TABLETTE ET DESKTOP WINDOWS, via Windows store

- Windows 8.1 et ultérieur (windows10)

#### • DESKTOP WINDOWS (non compatible MAC)

- Windows 7 SP1 et ultérieur (windows10)

## A qui puis-je m'adresser si j'ai des questions supplémentaires ?

Vous pouvez consulter notre «Foire aux questions».

En cas de problème ou de questions supplémentaires, vous pouvez envoyer un courriel à l'adresse suivante : bibliomanuel@sejer.fr